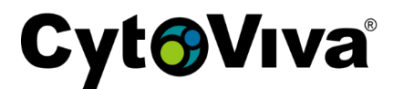

The following guide outlines the steps for installation of Micro-Manager and the creation of the configuration file.

Step 1: Launch the executable to install Micro-Manager. It should look similar to this:

🐻 MMSetup\_64bit\_1.4.23\_20180615

**Step 2**: The executable will start. Click through the dialog boxes using the default prefilled information to install Micro-Manager.

Step 3: Navigate to installation location. It should look similar to this:

> This PC > Local Disk (C:) > Program Files > Micro-Manager-1.4 >

Step 4: Copy these files into the main Micro-Manager folder. Create a folder here called "res".

- PCO\_CDlg.dll
- PCO Conv.dll
- SC2 Cam.dll
- SC2 DLG.dll

| > This PC > | Local Disk (C:) > Program Files > Micro-Mana | ger-1.4            |
|-------------|----------------------------------------------|--------------------|
|             | Name                                         | Date modified      |
|             | PCO_CDIg.dll                                 | 5/10/2017 7:38 AM  |
|             | PCO_Conv.dll                                 | 5/10/2017 7:38 AM  |
|             | PCO_Kamlib64.dll                             | 6/15/2018 11:21 PM |
|             | PDL2000.dll                                  | 6/15/2018 11:21 PM |
|             | PiUsb.dll                                    | 6/15/2018 11:21 PM |
|             | ROEobsTools.dll                              | 6/15/2018 11:21 PM |
|             | SC2_Cam.dll                                  | 4/26/2017 3:58 AM  |
|             | SC2_DLG.dll                                  | 4/26/2017 3:58 AM  |
|             | ାର୍ଥ ମଧ୍ୟର କା                                | 6/15/2019 11/21 DM |

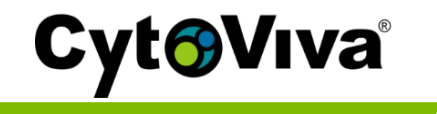

Step 5: Navigate to the desktop and launch Micro-Manager.

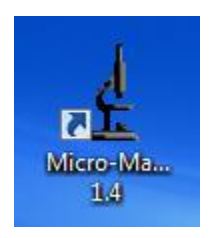

**Step 6**: Micro-Manager startup configuration prompt will appear. Use the arrow (denoted in red), select none, and then click OK.

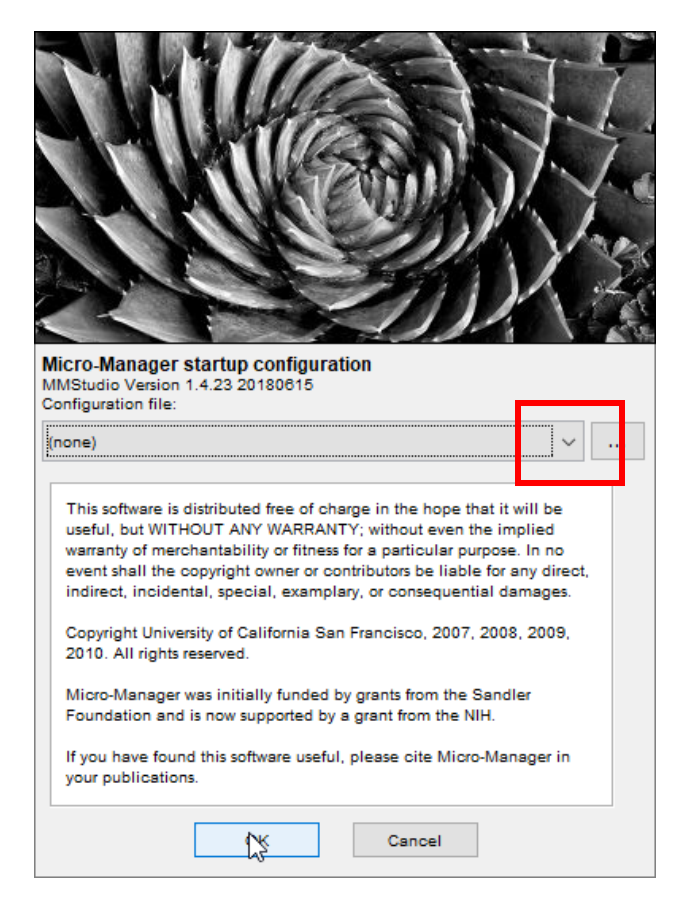

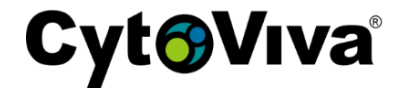

Step 7: Navigate to Tools > Hardware Configuration Wizard...

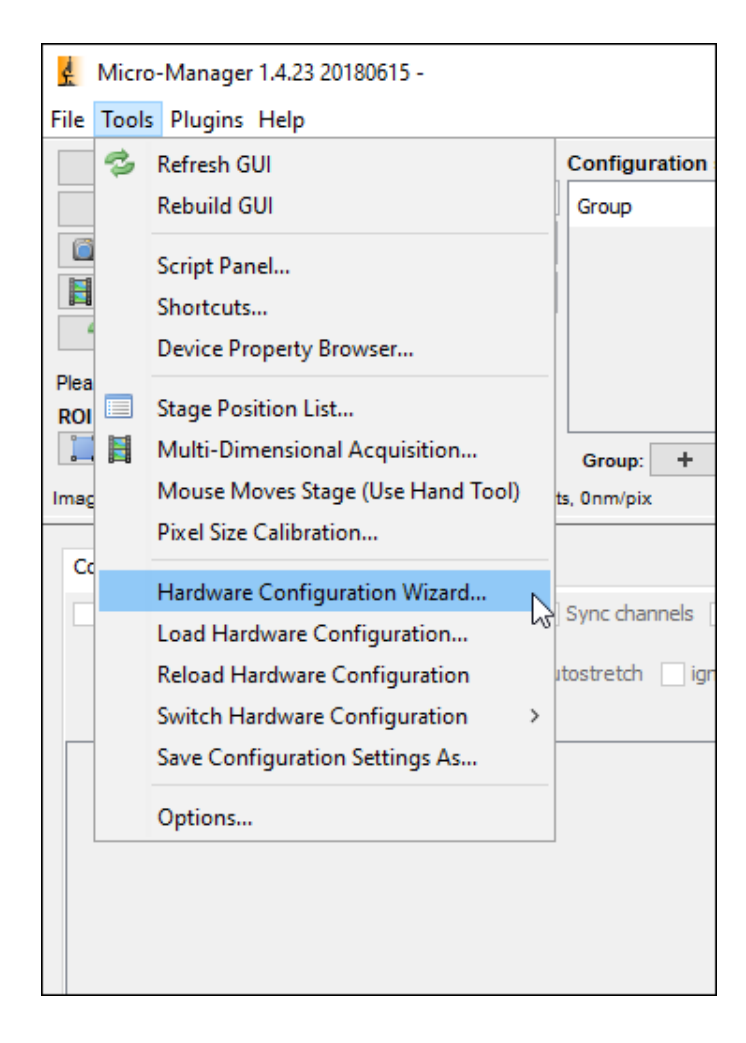

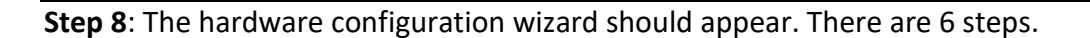

- 1/6: Leave as default, Create new configuration, and click Next.
- 2/6: Under Available Devices (denoted in red), scroll down and add the PCO device adapter.

Cyt<sub>6</sub>Viva<sup>®</sup>

|                                                                                                    | nces:                                                                                                    |                       |             |   |             |
|----------------------------------------------------------------------------------------------------|----------------------------------------------------------------------------------------------------|-----------------------|-------------|---|-------------|
| Name                                                                                                    | Adapter/Library                                                                                                    | Description           | Status      |   | Edit        |
| Core                                                                                                    | MMCore/Default                                                                                                    | Core controller       | Default     |   | Peripherals |
|                                                                                                    |                                                                                                    |                       |             |   | Remove      |
|                                                                                                    |                                                                                                    |                       |             |   |             |
|                                                                                                    |                                                                                                    |                       |             |   |             |
| Available Dev                                                                                                    | list by vendo                                                                                                    | r v c                 | ompact view | ~ | Add         |
| Available Dev                                                                                                    | vices: list by vendo                                                                                                    | r v c                 | ompact view | ~ | Add         |
| Available Dev                                                                                                    | vices: list by vendo                                                                                                    | r v c                 | ompact view | ~ | Add<br>Help |
| Available Dev<br>Parallel<br>PCO_C                                                                                                    | vices: list by vendo Port ameraCamera   PCO generic cal                                                                                                   | r 🗸 c<br>mera adapter | ompact view | ~ | Add<br>Help |
| Available Dev<br>                                                                                                    | vices: list by vendo<br>Port<br>amera<br>camera   PCO generic ca                                                                                          | r v c                 | ompact view | ~ | Add<br>Help |
| Available Dev<br>                                                                                                    | vices: list by vendo<br>Port<br>amera<br>camera   PCO generic ca                                                                                          | r v c                 | ompact view | ~ | Add<br>Help |
| Available Dev<br>Parallel<br>Parallel<br>PCO_C<br>PE300<br>PE300<br>PE4000<br>Pecon                                                                                                    | vices: list by vendo<br>Port<br>amera<br>o_camera   PCO generic cal                                                                                       | r v c                 | ompact view | ~ | Add<br>Help |
| Available Dev<br>Parallel<br>PCO_C<br>PCO_C                                                                                                    | vices: list by vendo<br>Port<br>amera<br>o_camera   PCO generic cal<br>o<br>2000<br>IS                                                                    | r v c                 | ompact view |   | Add<br>Help |
| Available Dev<br>Parallel<br>PCO_C<br>PCO_C<br>PCO_                                                                                                    | vices: list by vendo<br>Port<br>amera<br>o_camera   PCO generic cal<br>0<br>2000<br>Is                                                                    | r v c                 | ompact view |   | Add<br>Help |
| Available Dev<br>Parallel<br>PCC_C<br>PCC_C                                                                                                    | vices: list by vendo<br>Port<br>amera<br>o_camera   PCO generic ca<br>o<br>2000<br>is<br>is                                                               | r 🗸 c                 | ompact view | ~ | Add<br>Help |
| Available Den<br>Parallel<br>PCO_C<br>PCO_C<br>P | vices: list by vendo<br>Port<br>amera<br>camera   PCO generic ca<br>)<br>2000<br>is<br>itage<br>CONCEPT                                                   | r 🗸 c                 | ompact view |   | Add<br>Help |
| Available Den<br>Parallel<br>PCO_C<br>PCO_C<br>P | vices: list by vendo<br>Port<br>amera<br>camera   PCO generic ca<br>0<br>2000<br>is<br>tage<br>_CONCEPT<br>stem_30DV50                                    | r ✓ C                 | ompact view | ~ | Add<br>Help |
| Available Dev           ⊕         Parallel           ⊕         PCO_C           ⊕         PCO_C           ⊕         PE000           ⊕         PE000           ⊕         Peconi           ⊕         Peconi           ⊕         Peronic           ⊕         Peronic           ⊕         Picrosi           ⊕         Picrosi           ⊕         Picrosi           ⊕         Picrosi           ⊕         Picrosi           ⊕         Picrosi           ⊕         Picrosi                                                                                                    | vices: list by vendo<br>Port<br>amera<br>p_camera   PCO generic cal<br>p<br>2000<br>is<br>sitage<br>CONCEPT<br>vstem_30DV 50<br>vstem_dDrive              | r v c                 | ompact view | ~ | Add<br>Help |
| Available Dev<br>Parallel<br>PCO_C<br>PCO_C                                                                                                    | vices: list by vendo<br>Port<br>amera<br>o_camera   PCO generic cal<br>0<br>2000<br>Is<br>tage<br>CONCEPT<br>vstem_30DV50<br>vstem_dDrive<br>vstem_V120_1 | r v c                 | ompact view |   | Add<br>Help |

Leave everything set to default and click OK to proceed.

| 실 Device: pco_camera   Library: PCO_Camera |          |       |       |  |
|--------------------------------------------|----------|-------|-------|--|
| Label pco_camera                           |          |       |       |  |
| Initialization Propertie                   | s        |       |       |  |
| Device                                     | Property | Value |       |  |
| pco_camera                                 | DemoMode | Off   |       |  |
|                                            |          |       |       |  |
|                                            |          | ОКСС  | ancel |  |

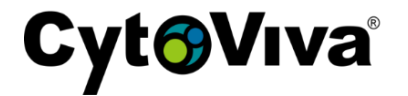

Scroll further down the Available Devices list to Prior. Add the device adapter.

| Installed Device                                                                                                    | 25:                                                                                                    |                                                          |            |   |             |
|----------------------------------------------------------------------------------------------------|----------------------------------------------------------------------------------------------------|----------------------------------------------------------|------------|---|-------------|
| Name                                                                                                    | Adapter/Library                                                                                                    | Description                                              | Status     |   | Edit        |
| Core                                                                                                    | MMCore/Default                                                                                                    | Core controller                                          | Default    |   | Peripherals |
| pco_camera                                                                                                    | pco_camera/PCO                                                                                                    | PCO generic camer                                        | ОК         |   |             |
|                                                                                                    |                                                                                                    |                                                          |            |   |             |
|                                                                                                    |                                                                                                    |                                                          |            |   |             |
| Available Devic                                                                                                    | es: list by vendor                                                                                                    | r v cor                                                  | mpact view | ~ | Add         |
|                                                                                                    | es: list by vendor                                                                                                    | r v co                                                   | mpact view | ~ | Add         |
| Available Devic                                                                                                    | es: list by vendor<br>te<br>er-1   Pro Scan shutter 1                                                                                                    |                                                          | mpact view | ~ | Add<br>Help |
| Available Devic                                                                                                    | es: list by vendor<br>ue<br>er-1   Pro Scan shutter 1<br>er-2   Pro Scan shutter 2<br>er-3   Pro Scan shutter 3                                                                                                    |                                                          | mpact view | ~ | Add<br>Help |
| Available Devic                                                                                                    | es: list by vendor<br>er-1   Pro Scan shutter 1<br>er-2   Pro Scan shutter 2<br>er-3   Pro Scan shutter 3                                                                                                    | r v con                                                  | mpact view | ~ | Add<br>Help |
| Available Devic                                                                                                    | es: list by vendor<br>er-1   Pro Scan shutter 1<br>er-2   Pro Scan shutter 2<br>er-3   Pro Scan shutter 3<br>h   Lumen 200Pro lamp shored<br>l-1   Pro Scan filter whee                                                                                                    | r v con                                                  | mpact view | ~ | Add<br>Help |
| Available Devic<br>Prior<br>Prior<br>Shutte<br>Shutte<br>Shutte<br>Lumer<br>Whee<br>Whee                                                                  | es: list by vendor<br>er-1   Pro Scan shutter 1<br>er-2   Pro Scan shutter 2<br>er-3   Pro Scan shutter 3<br>n   Lumen 200Pro lamp sh<br> -1   Pro Scan filter whee<br> -2   Pro Scan filter whee                                                                                                    | r v con                                                  | mpact view | ~ | Add<br>Help |
| Available Devic<br>Prior<br>Prior<br>Shutti<br>Shutti<br>Shutti<br>Lumer<br>Whee<br>Whee<br>Whee                                                          | es: list by vendor<br>te<br>er-1   Pro Scan shutter 1<br>er-2   Pro Scan shutter 2<br>er-3   Pro Scan shutter 3<br>n   Lumen 200Pro lamp sh<br> -1   Pro Scan filter whee<br> -2   Pro Scan filter whee<br> -3   Pro Scan filter whee<br> -3   Pro Scan filter whee                                                                                              | r v con                                                  | mpact view | ~ | Add<br>Help |
| Available Devic<br>Prior<br>Prior<br>Shutto<br>Shutto<br>Shutto<br>Lumer<br>Whee<br>Whee<br>Whee<br>Xtag                                                  | es: list by vendor<br>te<br>er-1   Pro Scan shutter 1<br>er-2   Pro Scan shutter 2<br>er-3   Pro Scan shutter 3<br>h   Lumen 200Pro lamp sh<br>l-1   Pro Scan filter whee<br>l-2   Pro Scan filter whee<br>l-3   Pro Scan filter whee<br>e   Add-on Z-stage                                                                                                    | r v con<br>L<br>2<br>3<br>hutter<br>el 1<br>el 2<br>el 3 | mpact view | ~ | Add<br>Help |
| Available Devic<br>Prior<br>Prior<br>Shutto<br>Shutto<br>Shutto<br>Lumer<br>Whee<br>Whee<br>Whee<br>ZStag                                                 | es: list by vendor<br>er-1   Pro Scan shutter 1<br>er-2   Pro Scan shutter 2<br>er-3   Pro Scan shutter 3<br>h   Lumen 200Pro lamp sl<br>l-1   Pro Scan filter whee<br>l-2   Pro Scan filter whee<br>l-3   Pro Scan filter whee<br>e   Add-on Z-stage<br>ScanZ   NanoScanZ                                                                                       | r v con<br>L<br>2<br>3<br>hutter<br>el 1<br>el 2<br>el 3 | mpact view | ~ | Add         |
| Available Devic<br>Prior<br>Prior<br>Shutte<br>Shutte<br>Shutte<br>Shutte<br>Uumer<br>Whee<br>Whee<br>Whee<br>XYsta                                       | es: list by vendor<br>ue<br>er-1   Pro Scan shutter 1<br>er-2   Pro Scan shutter 2<br>er-3   Pro Scan shutter 3<br>n   Lumen 200Pro lamp sl<br>l-1   Pro Scan filter whee<br>l-2   Pro Scan filter whee<br>l-3   Pro Scan filter whee<br>e   Add-on Z-stage<br>ScanZ   NanoScanZ<br>ge   XY Stage                                                                | r v con                                                  | mpact view | ~ | Add         |
| Available Devic<br>Prior<br>Prior<br>Shutte<br>Shutte<br>Shutte<br>Shutte<br>Shutte<br>Uumer<br>Whee<br>Whee<br>XVhee<br>Xvhee<br>Nanos<br>XvSta<br>TTL-0 | es: list by vendor<br>te<br>er-1   Pro Scan shutter 1<br>er-2   Pro Scan shutter 2<br>er-3   Pro Scan shutter 3<br>h   Lumen 200Pro lamp si<br>l-1   Pro Scan filter whee<br>l-2   Pro Scan filter whee<br>l-3   Pro Scan filter whee<br>e   Add-on Z-stage<br>ScanZ   NanoScanZ<br>ge   XY Stage<br>  Pro Scan TTL 0                                            | r v con<br>L<br>2<br>3<br>hutter<br>el 1<br>el 2<br>el 3 | mpact view | ~ | Add<br>Help |
| Available Devic<br>Prior<br>Prior<br>Shutti<br>Shutti<br>Shutti<br>Shutti<br>Lumer<br>Whee<br>Whee<br>XVhee<br>XVhee<br>XVhee<br>Nanos<br>XYSta<br>TTL-0  | es: list by vendor<br>te<br>er-1   Pro Scan shutter 1<br>er-2   Pro Scan shutter 2<br>er-3   Pro Scan shutter 3<br>h   Lumen 200Pro lamp sh<br>l-1   Pro Scan filter wheel<br>l-2   Pro Scan filter wheel<br>l-3   Pro Scan filter wheel<br>e   Add-on Z-stage<br>ScanZ   NanoScanZ<br>ge   XY Stage<br>  Pro Scan TTL 0<br>  Pro Scan TTL 1                     | r v con<br>L<br>2<br>3<br>hutter<br>el 1<br>el 2<br>el 3 | mpact view |   | Add<br>Help |
| Available Devic<br>Prior<br>Prior<br>Shutti<br>Shutti<br>Shutti<br>Shutti<br>Lumer<br>Whee<br>Whee<br>XVie<br>Nanos<br>XYSta<br>TTL-0<br>TTL-1            | es: list by vendor<br>te<br>er-1   Pro Scan shutter 1<br>er-2   Pro Scan shutter 2<br>er-3   Pro Scan shutter 3<br>h   Lumen 200Pro lamp sh<br>l-1   Pro Scan filter wheel<br>l-2   Pro Scan filter wheel<br>l-3   Pro Scan filter wheel<br>e   Add-on Z-stage<br>ScanZ   NanoScanZ<br>ge   XY Stage<br>  Pro Scan TTL 0<br>  Pro Scan TTL 1<br>  Pro Scan TTL 2 | r v con<br>L<br>2<br>3<br>hutter<br>el 1<br>el 2<br>el 3 | mpact view |   | Add         |

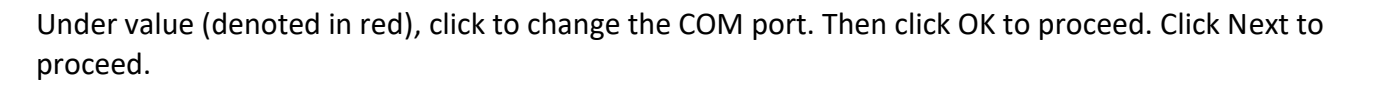

**Cyt** Viva®

| 🛃 Device: XYStage   Library: Prior |          |           |        |  |  |
|------------------------------------|----------|-----------|--------|--|--|
| Label XYStage                      |          |           |        |  |  |
| Initialization Properties          |          |           |        |  |  |
| Device                             | Property | value     |        |  |  |
| XYStage                            | Port     | Undefined |        |  |  |
| -                                  |          |           |        |  |  |
|                                    |          |           |        |  |  |
|                                    |          |           |        |  |  |
|                                    |          |           |        |  |  |
|                                    |          |           |        |  |  |
|                                    |          |           |        |  |  |
|                                    |          |           | -      |  |  |
| Port Properties (RS 232 sett       | ings)    |           | Scan   |  |  |
|                                    |          |           |        |  |  |
|                                    |          |           |        |  |  |
|                                    |          |           |        |  |  |
|                                    |          |           |        |  |  |
|                                    |          |           |        |  |  |
|                                    |          |           |        |  |  |
|                                    |          |           |        |  |  |
|                                    |          |           |        |  |  |
|                                    |          |           |        |  |  |
|                                    |          | OK        | Cancel |  |  |

- 3/6: Default everything and click Next.
- 4/6: Default everything and click Next.
- 5/6: Default everything and click Next.

- 6/6: Click Browse... Navigate to C:/Program Files/Micro-Manager-1.4/res and save the file. The system will automatically assign the extension (.cfg).

At this point Micro-Manager is loaded with the configuration file and is ready to be used. All future instances of Micro-Manager will have this newly created configuration file loaded by default.